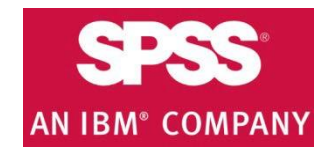

### **IBM SPSS download &** installation instructions

1 Get your Authorized Software Code: http://www.fullerton.edu/it/services/software .

**2** Minimum System Requirements.

Download the Software. SPSS Trial: Statistics software (CSUs official SPSS software)

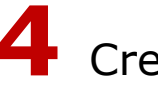

**4** Create an Account.

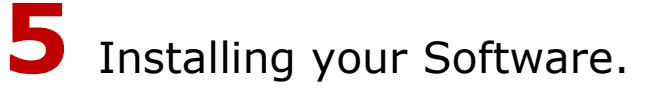

6 Authorize your Software.

#### **NEED MORE DETAILS? KEEP READING!**

### **1** Get your Software Authorization Code

| Steps                                                                                                    | Images                                                                                                    |
|----------------------------------------------------------------------------------------------------|----------------------------------------------------------------------------------------------------|
| Step One<br>Go to<br><u>http://www.fullerton.edu/it/</u><br><u>services/software</u> .<br>Click <b>Get Adobe or SPSS</b><br>Software Codes. | SPSS SOFTWARE<br>SPSS is now downloaded over the web. You will need an activation code<br>which you can get by logging into the request site using the button below. <ul> <li>SPSS System Requirements</li> <li>SPSS Installation Guide </li> </ul> Get Adobe or SPSS Software Codes                                                                                                    |
| Step Two<br>Type your Portal username and<br>password in the Faculty/Staff<br>Login section.<br>Then click <b>Login</b> .                   | SOFTWARE LICENSE PROVISIONING SYSTEM We come to the Software License Provisioning System. This web application is a custom program created for Faculty and Staff to obtain a license key/redeem code for specific software distributed by Division of Information Technology at California State University, Fullerton. Before signing in to this system, please make sure your laptop or computer meets the minimum requirements to install and run the deside software. For more information about the minimum system requirement, please visit <a href="http://www.fullerton.edu/it/sen/ces/software">http://www.fullerton.edu/it/sen/ces/software</a> . You assume full responsibility for resolving any problems that may arise if you choose to install and run the purchased software on your personal computer. Please consider this before proceeding. Each CSUF faculty and staff member is entitled to purchase ONE license/redeem code per software edition for WORK-AT-HOME USE. Faculty/Staff are eligible to receive a waiver equal to the purchase price of the specified software license key/redeem code. Due to the CSUF contract with Adobe the Adobe FREE software only applies to active for current) State Enculty/Staff employees. Non-State Faculty/Staff (i.e. ASI, ASC, Philanthropic Foundation, OLLI, Research Centers, Ementus, University Extended Education) are NOT eligible for free software/membership subscription, but may purchase the license/redeem code has been successfully obtained and a license serial number/redeem code has been assigned to you, there will be aboutely NO EXCHANGE and NO REFUND for the software license/membership subscription fee. |
| Step Three<br>Find SPSS and click on <b>Add to</b><br><b>Cart</b> .                                                                         | Purchase<br>License       Important INFORMATION FOR FACULTY/STAFE         View Carl &<br>Place Order       • For Adobe Creative Cloud, please follow the instruction at<br>http://www.fulleton.edu/lt/bowdo/install_edobecc         View Purchased       • For IBM SPSS Statistics Premium, please visit http://www.fulleton.edu/lt/services/software to reach<br>step by step guide, how to get technical assistance, and tutorials.         • IBM SPSS Statistics Premium Version 23 (Subscription) is the current version and the recommended<br>version for new installation.         Due to the CSUF contract with Adobe, the Adobe FREE software/membership subscription only applies to<br>State Eaceulty/Staff (i.e. ASI, ASC, Philanthropic Foundation, OLLI,<br>Research Centers, Emeritus, University Extended Education) are NOT eligible for free<br>software/membership subscription, but may purchase the license/redeem code at the discounted rate.         PURCHASE SOFTWARE LICENSES / MEMBERSHIP SUBSCRIPTION         Please select the software you want to purchase for at home use :         Image: Statistic Premium Version 23 Campus<br>Edition Subscription For Faculty/Staff (Expire:<br>06/30/2016) - Recommended Current Version                                                                                                    |

| <u>Steps</u>                                                                                                    | Images                                                                                                    |
|----------------------------------------------------------------------------------------------------|----------------------------------------------------------------------------------------------------|
| Step Four                                                                                                    | IBM SPSS Statistics Premium Version 23 Campus       This product has been added         Edition Subscription For Faculty/Staff (Expire:       \$0.00         to your cart.                                                                                                    |
| View Cart & Place Order at the top left of this page.                                                                                                    | 06/30/2016) - Recommended Current Version View your cart,<br>Purchase<br>License<br>View Cart &<br>Place Order<br>View<br>Purchased<br>License                                                                                                    |
| Step Five<br>Review your order at the top of<br>the page, read the user<br>agreement.                                                                                                    | Step Cart         Importantly lease review the items in your cart below carefully. You CANNOT cancel the order once you was usomitted the order.         With the payment has been successfully processed, the software license/membership subscription has been subolutely NO REFUND and NO EXCHANGE for the software license/membership subscription has been subolutely NO REFUND and NO EXCHANGE for the software license/membership subscription has been subolutely NO REFUND and NO EXCHANGE for the software license/membership subscription for license         Image: Software license was an analyzed of the software license/membership subscription for Software license/membership subscription for Faculty/Staff (Expression 2) (Software license)         Image: Software license license license license license license license         Image: Software license         Image: Software |
| Step Six<br>Place a check mark indicating you<br>have read and understand the<br>agreement.<br>Verify the email address you want<br>to use then click <b>Place your</b><br><b>Order</b> . | By marking this check box. I represent that I have read, understood and agreed to the above End User License Agreement(s), and<br>I am signing it freely. No other representations concerning the legal effect of this EULA(s) have been made to me. Place your order                                                                                                    |
| Step Seven<br>Click <b>OK</b> to submit your order.                                                                                                    | Message from webpage  Are you sure you want to submit this order? Please make sure you have reviewed the items in your cart carefully. Once you have submitted this order, you CANNOT cancel the order.  OK Cancel                                                                                                    |

| <u>Steps</u>                                                                       | Images                                                                                                    |  |  |
|------------------------------------------------------------------------------------|----------------------------------------------------------------------------------------------------|--|--|
| Step Eight<br>You will receive a display window                                    | Images         Your previous order history is displayed below.         Order Date: 07/27/2015 03:05 PM Order #: 43 Status: Completed / Payment Successful Total Net Amount: \$0.00         Product Name Total Net Price (\$) License Serial Number / Redeem Code Distributor         IBM SPSS Statistics Premium Version 23 Campus       \$0.00         Edition Subscription For Faculty/Staff (Expire: 06/30/2016) - Recommended Current Version       \$0.00         Your Software License Provisioning Order is COMPLETED.       Please review the <b>redeem code</b> located below and follow the instructions at <a href="http://www.fullerton.edu/it/howdo/imstall_adobecc">http://www.fullerton.edu/it/howdo/imstall_adobecc</a> |  |  |
| and an email confirmation with<br>your SPSS License Serial Number/<br>Redeem Code. | *PLEASE NOTE* Adobe Creative Cloud does not include Media Disks since it is an online subscription service. IntanCard does not supply Media Disks for Adobe Creative Cloud.         For your reference, the following are the details of your order:       Order Created: 07/27/2015 03:05 PM         Order Completion: 07/27/2015 03:05 PM       Serial Number/Redeem Code         IBM SPSS Statistics Premium Version 23 Campus Edition Subscription For Faculty/Staff (Expire: 06/30/2016) - Recommended Current Version       IMPORTANT: You assume full responsibility for resolving any problems that may arise if you choose to install and run the purchased software on your personal computer.                                |  |  |

## 2 Minimum System Requirements

See the following IBM link for more detail on a specific system or other operating system: <u>SPSS</u> <u>Statistics System Requirements</u>.

| <u>Steps</u>                                                                     | Images                                                                                             |
|----------------------------------------------------------------------------------|----------------------------------------------------------------------------------------------------|
| Step One                                                                         | IBM Software > Analytics > Predictive Analytics > SPSS > SPSS Statistics > SPSS Statistics         |
| Click on the following link <u>SPSS</u><br><u>Statistics System Requirements</u> | Put the power of advanced statistical analysis in your hands                                       |
| or copy and paste this URL<br>( <u>http://www-</u>                               | SPSS Statistics System Requirements                                                                |
| 01.ibm.com/software/analytics/s<br>pss/products/statistics/requireme             | The system requirements for SPSS Statistics include operating system and hardware<br>requirements. |
| nts.html) in your browse.<br>Select your <b>Operating System</b> .               | SPSS Statistics Desktop Platforms<br>→ Linux<br>→ Mac OS<br>→ Windows                              |
|                                                                                  |                                                                                                    |

| <u>Steps</u>                                                                                                    | Images                                                                                                    |
|----------------------------------------------------------------------------------------------------|----------------------------------------------------------------------------------------------------|
| Step Two                                                                                                    |                                                                                                    |
| Click on <b>Operating Systems</b> and <b>Hardware</b> to ensure your system meets the minimum requirements before installing the SPSS software.                                                                                                    | Operating Systems Hypervisors Prerequisites Supported Software Hardware Packaging List                                                                                                    |
| <b>NOTE</b> : Listed are the minimum<br>operating system requirements.<br>Windows7, Windows8 and<br>Windows 8.1 are supported<br>systems (these are considered<br>* <b>above</b> systems). However your<br>hardware components must also<br>meet the minimum requirements<br>to run properly. | <ul> <li>Operating System:         <ul> <li>Windows XP / Windows Vista and *<u>above</u> (PC)</li> <li>Mountain Lion 10.8 and above (MAC)</li> </ul> </li> <li>Hardware:         <ul> <li>Available Disk space – 2GB (PC/MAC)</li> <li>Memory – 4GB of RAM (PC/MAC);</li> <li>8GB of RAM (64bit PC)</li> <li>Free disk space – 2GB (PC/MAC)</li> </ul> </li> </ul> |

## **3** Download the Software

| Steps                                                                                                    | Images                                                                                                    |  |
|----------------------------------------------------------------------------------------------------|----------------------------------------------------------------------------------------------------|--|
| Step One<br>Go to <u>http://www.spss.com</u> and<br>click on the <b>Downloads</b> link.                                                              | IBM Software > Analytics > Predictive Analytics > SPSS >         SPSS software         Predictive analytics software and solutions         Products       Solutions         Downloads |  |
| Step Two<br>From the Downloads page, click<br>on <b>Software Trial: SPSS</b><br><b>Statistics</b> .<br>NOTE: This is CSUs official SPSS<br>software. | SPSS downloads         Trial downloads         Software Trial: SPSS Statistics         Identify your best customers, forecast future trends, and perform advanced analysis.           |  |

# 4 Create an Account

| <u>Steps</u>                                                                                                    |                                                                      | Images                                                                                                    |
|----------------------------------------------------------------------------------------------------|----------------------------------------------------------------------|----------------------------------------------------------------------------------------------------|
| Step One                                                                                                    |                                                                      |                                                                                                    |
| You will need to create an account<br>with IBM before proceeding, click<br><b>Get an IBM ID</b> .<br>Note: If you already have an                                               | IBM Software<br>Products<br>Services                                 | IBM SPSS Statistics Trial Software<br>Make a difference with your data                                                                                                    |
| account you can log in with that<br>information under Returning<br>Visitors.                                                                                                    | Downloads<br>Library<br>News<br>Training and certification<br>Events | IBM ID: (usually e-mail address)*       Proceed without an IBM ID         → Forgot your IBM ID?                                                                                                    |
| Click <b>Sign in</b> .                                                                                                    | Support                                                              | → Forgot your password?                                                                                                    |
| (This account is NOT affiliated<br>with your CSUF account or<br>password. Please allow for<br>time to Register on IBMs site<br>before being able to download<br>your software.) | Communities:<br>- IBM Business Partners<br>- ISVs<br>- Developers    | Sign in                                                                                                    |
|                                                                                                    |                                                                      | IBM SPSS Statistics Trial Software<br>Make a difference with your data<br>Downloads<br>To properly configure your download, please review the information below. Select the appropriate<br>offering. When you are done, press the "Continue" button at the bottom.                                                                                                    |
| Step Two                                                                                                    |                                                                      | Platform Format     Platform Format     IBM SPSS Statistics Desktop for Trial 23.0 for Windows 7 download                                                                                                    |
| Select appropriate software<br>installation file for your<br>computer's operating system and<br>click <b>Continue</b> .                                                         |                                                                      | Base and all Modules Microsoft Windows     Enterprise       Multilingua     Windows 7       Version 23.0     Professional       Languages:     Enterprise       Chinese Simplified, Chinese Traditional, English, French, German, Italian, Japanese, Korean, Polish, Portuguese Brazilian, Russian, Spanish     Windows Vista       Enterprise     Windows Vista       Portuguese Brazilian, Russian, Spanish     Windows Vista       Professional     Windows XP       Professional     Windows XP |
| <i>NOTE: Only download the same version of the IBM software from the e-store that matches your authorization code, IBM SPSS</i>                                                 |                                                                      | <ul> <li>IBM SPSS Statistics Desktop for Trial 23.0 for<br/>Base and all Modules Mac OS Multilingual</li> <li>Assembly<br/>Version 23.0</li> <li>Languages:<br/>Chinese Simplified, Chinese Traditional, English,<br/>French, German, Italian, Japanese, Korean, Polish,<br/>Portuguese Brazilian, Russian, Spanish</li> </ul>                                                                                                    |
| Statistics <b>version 23</b> .                                                                                                    |                                                                      | O       IBM SPSS Statistics Desktop for Trial 23.0 for<br>Base and all Modules Linux x86-64 Multilingua<br>Version 23.0       Red Hat Ent Linx<br>MHEL Daktp       download         Languages:<br>Chinese Simplified, Chinese Traditional, English,<br>French, German, Italian, Japanese, Korean, Polish,<br>Portuguese Brazilian, Russian, Spanish       Red Hat Ent Linx<br>MWKstn<br>Red Hat Entrprs<br>Linux (RHEL) Dsktp       download                                                        |
|                                                                                                    |                                                                      |                                                                                                    |

| 1111ages                                                                                                    |
|----------------------------------------------------------------------------------------------------|
| Asterisks (*) indicate fields required to complete this transaction.<br>Are you a student?* O Yes<br>No                                                                                                    |
| ate required Department Education V                                                                                                    |
| ccept the e agreement.       By checking "I agree" box below you agree that (1) you have had the opportunity to review the license and (2) you agree to be bound by its terms. If you disagree, click "I cancel" below.                                                                                                    |
| start the       I agree*         By clicking the "I confirm" button below, I confirm my Privacy selection and acceptance of the license. By clicking the "I cancel" button, I cancel my Privacy selection and acceptance of the license.         I confirm       I cancel                                                                                                    |
| To download using http, click on 'I agree'.         You can also download the files using Download Director. Learn more.         Download using Download Director         Download using Download Director         Download Using Download Director         Download Using Download Using Director         Download Using Download Using Director         Download Using Director         Download Using Directo |
| e agreement.       by checking 'n agree box below you agree that (1) you have had the opp<br>to review the license and (2) you agree to be bound by its terms. If you dis<br>click 'l cancel' below.         start the       I agree*         I agree       By clicking the 'l confirm' button below, I confirm my Privacy selection an<br>acceptance of the license. By clicking the 'l cancel' button, I cancel my Pri<br>selection and acceptance of the license.         I confirm       I cancel         To download using http, click on 'l agree'.         You can also download the files using Download Director, Learn more.         Download the         Immended to use<br>ing http option         IBM SPSS Statistics Client for Trial 32-bit 23.0 Microsoft Windows<br>Multilingual<br>SPSSSCT_32B_23.0_MW_ML.zip (702 MB)<br>View license                                                                                                    |

## 5 Installing your Software

The instructions for this guide were done on a PC; however the installation screens will be the same for a Mac.

| Steps                                                                                                    | Images                                                                                                    |
|----------------------------------------------------------------------------------------------------|----------------------------------------------------------------------------------------------------|
| Char One                                                                                                    | BM SPSS Statistics 23 - InstallShield Wizard                                                                                                    |
| After confirming the agreement<br>from the previous step, you will<br>see the IBM SPSS Statistics –<br>InstallShield Wizard window. | Licensed Materials - Property of IBM Corp. (c) Copyright<br>IBM Corporation and its licensors 1989, 2015. IBM, IBM<br>logo, ibm.com, and SPSS are trademarks or registered<br>trademarks of International Business Machines Corp.,<br>registered in many jurisdictions worldwide. A current list of<br>IBM trademarks is available on the Web at<br><www.ibm.com copytrade.shtml="" legal="">. Other product and<br/>service names might be trademarks of IBM or other<br/>companies. This Program is licensed under the terms of<br/>the license agreement accompanying the Program. This</www.ibm.com> |
| Click Next.                                                                                                    | license agreement may be either located in a Program<br>directory folder or library identified as "License" or<br>"Non_IBM_License", if applicable, or provided as a printed                                                                                                    |
| <i>NOTE: If downloading the zip file, open the folder and double click on the Setup.exe file to run the application.</i>            | license agreement. Please read the agreement carefully before using the Program. By using the Program you agree to these terms.         < Back                                                                                                    |
|                                                                                                    | 副 IBM SPSS Statistics 23 - InstallShield Wizard                                                                                                    |
|                                                                                                    | IB派. Welcome to the InstallShield Wizard for IBM SPSS Statistics 23                                                                                                    |
|                                                                                                    | The InstallShield(R) Wizard will install IBM SPSS Statistics<br>23 on your computer. To continue, dick Next.                                                                                                    |
| Step Two                                                                                                    | Authorized user license (I purchased a single copy<br>of the product.)                                                                                                    |
| license option and click on Next.                                                                                                   | Concurrent user license (My organization<br>purchased the product and my administrator gave<br>me a computer name or IP address.)                                                                                                    |
|                                                                                                    | < Back Next > Cancel                                                                                                    |

| <u>Steps</u>                                                                                                    | <u>Images</u>                                                                                                    |
|----------------------------------------------------------------------------------------------------|----------------------------------------------------------------------------------------------------|
| Step Three<br>Accept the licensing agreement<br>and click on <b>Next</b> .                                                                         | IBM SPSS Statistics 23 - InstallShield Wizard         Software License Agreement         Please read the following license agreement carefully.         IMPORTANT: READ CAREFULLY         Two license agreements are presented below.         1. IBM International License Agreement for Evaluation of Programs         2. IBM International License Agreement for Evaluation of Programs         2. IBM International Program License Agreement         If Licensee is obtaining the Program for purposes of productive use (other than evaluation, testing, trial "try or buy," or demonstration): By clicking on the "Accept" button below, Licensee accepts the IBM International Program License Agreement.         Image: Comparison of the terms in the license agreement.         Image: The terms in the license agreement.         Image: The terms in the license agreement.         Image: The terms in the license agreement.         Image: The terms in the license agreement.         Image: The terms in the license agreement.         Image: The terms in the license agreement.         Image: The terms in the license agreement.         Image: The terms in the license agreement.         Image: The terms in the license agreement.         Image: The terms in the license agreement.         Image: The terms in the license agreement.         Image: The terms in the license agreement. |
| Step Four<br>Enter your IBM account<br>username.<br>Enter CSU Fullerton as your<br>organization.<br>Click <b>Next</b> .                            | IBM SPSS Statistics 23 - InstallShield Wizard         Customer information         User Name:         Jane Doe         Organization:         California State University, Fullerton                                                                                                    |
| Step Five<br>Click Next.<br>Optional: If you need to use<br>another language option in<br>addition to English, you may<br>select it from the list. | IBM SPSS Statistics 23 - InstallShield Wizard       Statistics 23 - InstallShield Wizard         Help Language       English help will be automatically installed. Optionally you can select one or more additional Help languages. Click Next to continue.         X • Spanish       Spanish         Y • Spanish       French         Japanese       Korean         Y • Polish       Polish         X • Polish       Russian         X • Simplified Chinese       Traditional Chinese         InstallShield       Help       Space         Help       Space       Cancel                                                                                                    |

| <u>Steps</u>                                                                                                    | Images                                                                                      |
|----------------------------------------------------------------------------------------------------|---------------------------------------------------------------------------------------------|
|                                                                                                    | 提 IBM SPSS Statistics 23 - InstallShield Wizard                                             |
| Step Six                                                                                                    | Assistive Technology                                                                        |
| If your computer doesn't use the                                                                                       |                                                                                             |
| JAWS program, select <b>No</b> .                                                                                       | Do you need JAWS for Windows screen reading software enabled for IBM SPSS<br>Statistics 23? |
| Click on <b>Next</b> .                                                                                                 | No                                                                                          |
| <i>Note: JAWS is a computer screen reader program that allows blind and visually impaired users to read the screen</i> | Note: See Help for more information about using JAWS with IBM SPSS Statistics 23.           |
|                                                                                                    | InstallShield < Back Next > Cancel                                                          |
|                                                                                                    | BM SPSS Statistics 23 - InstallShield Wizard                                                |
|                                                                                                    | IBM SPSS Statistics - Essentials for Python                                                 |
| Step Seven                                                                                                    | Install IBM SPSS Statistics - Essentials for Python                                         |
| If you don't need to use the                                                                                           | © Yes                                                                                       |
| Python programming language,                                                                                           | No                                                                                          |
| select <b>No</b> .                                                                                                    | Python version 2.7                                                                          |
|                                                                                                    | - IBM SPSS Statistics 23 - Integration Plug-in for Python                                   |
| Click on <b>Next</b> .                                                                                                 | - Python Extension Commands for SPSS Statistics                                             |
|                                                                                                    | InstallShield Cancel                                                                        |
|                                                                                                    |                                                                                             |
|                                                                                                    | BIM SPSS Statistics 23 - InstallShield Wizard                                               |
|                                                                                                    | Click Next to install to this folder, or click Change to install to a different folder.     |
|                                                                                                    | Install IBM SPSS Statistics 23 to:<br>C:\Program Files\IBM\SPSS\Statistics\23\<br>Change    |
| Step Eight                                                                                                    |                                                                                             |
| Click on <b>Next</b> .                                                                                                 |                                                                                             |
|                                                                                                    | InstallShield                                                                               |

| <u>Steps</u>                                                                                                    | Images                                                                                                    |
|----------------------------------------------------------------------------------------------------|----------------------------------------------------------------------------------------------------|
| Step Nine<br>Click on <b>Install</b> .                                                                                                    | IBM SPSS Statistics 23 - InstallShield Wizard       X         Ready to Install the Program       The wizard is ready to begin installation.         Click Install to begin the installation.       Click Install to begin the installation.         If you want to review or change any of your installation settings, click Back. Click Cancel to exit the wizard.         InstallShield          Mathematical Shield          Click Install to begin the installation settings, click Back. Click Cancel to exit the wizard. |
| Step Ten<br>The installation process can take a<br>few minutes.                                                                                                    | IBM SPSS Statistics 23 - InstallShield Wizard         Installing IBM SPSS Statistics 23         The program features you selected are being installed.         Image: Statistics 23         Please wait while the InstallShield Wizard Installs IBM SPSS Statistics 23. This may take several minutes.         Status:         Copying new files         File: lawutil.exe, Directory: C:\Program Files\UBM\SPSS\St: 730624         InstallShield         <                                                                    |
| Step Eleven<br>Click <b>OK</b> .<br><i>Optional: You can select the</i><br><i>Register Product option if you</i><br><i>want to register your product to</i><br><i>receive product updates or special</i><br><i>offers.</i> | IBM SPSS Statistics 23 - InstallShield Wizard         IEM.         IEM.         License IBM SPSS Statistics 23.         Click OK to start the license authorization process. You will need the authorization code that was included with your software to get a license.         Image: Click here to register for product updates and special offer alerts. Two minutes is all it takes!         Image: Click here to register for product updates and special offer alerts. Two minutes is all it takes!                     |

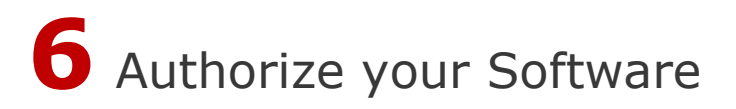

Once the software has been installed, you will be prompted to authorize it.

#### OMG I can't find my Authorization Code!

Don't panic! First, check your Faculty/Staff email account. You should have received an email with the license serial number when you placed the order.

#### I think I deleted that email!

Okay. Go to <u>https://apps.fullerton.edu/E-Licensing</u> and select **Faculty/Staff**. Log on with your Portal username and password. Click **View Purchased License** on the left. Voila! There are all of the serial numbers for software that you ordered through CSUF.

| <u>Steps</u>                                                                                                    | Images                                                                                                    |
|----------------------------------------------------------------------------------------------------|----------------------------------------------------------------------------------------------------|
| Step One<br>On the Product Authorization<br>window, select the <b>License my</b><br><b>product now</b> option and click<br><b>Next</b> .<br><i>NOTE: You must be connected to</i><br><i>the internet before you can</i><br><i>authorize your software.</i> | IBM SPSS Statistics 23 Licensing   Product Authorization   Select one of the following:    Icense my product now Select this option to enter code(s) you received from IBM Corp. You should have received an authorization code and/or a license code. Example codes C Enable for temporary usage Please license your product as soon as possible. When the temporary usage period is over, the software will not run. Lock Code for this machine is: 4- Icense Icense Icense Icense Icense Icense Icense Icense Icense Icense Icense Icense Icense Icense Icense Icense Icense Icense |
| Step Two<br>Enter the Authorization Code that<br>you received in your email and<br>click <b>Next</b> .                                                                                                    | IBM SPSS Statistics 23 Licensing   Enter Codes Overview of Licensing Process   Please enter the authorization code(s) here to license your product. If you have already contacted IBM Corp. via email or phone, please enter the license code(s) sent back to you yIBM Corp.   Example codes   Enter Code:   Enter additional codes   The authorization code(s) will be sent to IBM Corp. over the Internet.   Connect to the internet through a proxy server   Enter I Determine through a proxy server   Image: Determine through a proxy server                                     |

| Steps                                                                                                    | Images                                                                                                    |
|----------------------------------------------------------------------------------------------------|----------------------------------------------------------------------------------------------------|
| Step Three<br>Once your software has been<br>authorized, you will see this<br>window.<br>Click on <b>Next</b> . | IBM SPSS Statistics 23 Licensing      Internet Authorization Status      Displaying progress below.      Copy Status      Authorization in progress      Authorization succeeded.      Sk824REARBINGCKKINKTT02I5LPUWSMCFRMPV4HFKFRLN9VJNDW4FDIER      MPWW99902WZKCITLAXOFSYPSKH2RHBA92PA7S4BKR5     End Of Transaction.*.*      Successfully processed all codes      Our of the second second seco         |
| Step Four<br>Click on <b>Finish</b> .                                                                           | IBM SPSS Statistics 23 Licensing     Licensing Completed     You have successfully licensed your Product.     Your license is effective the next time you start your product.     Licensing Status:         Expires on: 01-Aug-2016         Feature 1216 - IBM SPSS Forecasting:         Local licensing for version 23.0         Expires on: 01-Aug-2016         Feature 1216 - IBM SPSS Neutral Networks:         Local licensing for version 23.0         Expires on: 01-Aug-2016         Feature 1216 - IBM SPSS Bortect Marketing:         Local licensing for version 23.0         Expires on: 01-Aug-2016         Feature 1216 - IBM SPSS Bortect Marketing:         Local licensing for version 23.0         Expires on: 01-Aug-2016         Feature 1216 - IBM SPSS Bottect Marketing:         Local licensing for version 23.0         Expires on: 01-Aug-2016         Feature 1216 - IBM SPSS Bottect Marketing:         Local licensing for version 23.0         Expires on: 01-Aug-2016         Feature 1216 - IBM SPSS Statistics Base:         Local licensing for version 23.0         Expires on: 01-Aug-2016         Feature 1216 - IBM SPSS Statistics Base:         Local licensing for version 23.0         Expires on: 01-Aug-2016         Feature 1216 - IBM SPSS Statistics Base:         Local licensing for version 23.0         Expires on: 01-Aug-2016         Feature 1216 - IBM SPSS Statistics Base:         Local licensing for version 23.0         Expires on: 01-Aug-2016         Feature 1216 - IBM SPSS Statistics Base:         Local licensing for version 23.0         Expires on: 01-Aug-2016         Feature 1216 - IBM SPSS Statistics Base:         Local licensing for version 23.0         Expires on: 01-Aug-2016         Feature 1216 - IBM SPSS Statistics Base:         Local licensing for version 23.0         Expires on: 01-Aug-2016         Feature 1216 - IBM SPSS Statistics Base:         Local licensing for version 23.0         Expires on: 01-Aug-2016         Feature 1216 - IBM SPSS Statistics Base:         Local licensing for version 23.0         Ex |
| Step Five<br>You will need to restart your<br>computer to complete the<br>installation process.                 | IBM SPSS Statistics 23 Installer Information         You must restart your system for the configuration changes made to IBM SPSS Statistics 23 to take effect. Click Yes to restart now or No if you plan to restart later.         Yes       No                                                                                                    |

#### Need More Help?

CALIFORNIA STATE UNIVERSITY VIS

Visit the Faculty/Staff <u>Academic Technology Center</u> located on the second floor of Pollak Library South (PLS-237).

**INFORMATION TECHNOLOGY** Contact the CSUF, Information Technology Help Desk at 657-278-7777 or <u>e-licensing@fullerton.edu</u>

For Technical Support please contact **IBM SPSS Customer Support** <u>Customer Support</u> use CSUFs Site# (3280711) or CSUFs Customer# (1363353)